IBM WEBSPHERE 5.0 Skills Transfer - LAB EXERCISE

# **Developing Web Services - Part 2**

## What This Exercise is About

WebSphere Studio Application Developer has tools for working with each part of the Web Services programming model. For the Service Provider, there is a wizard for turning applications into Web Services. For the Service Requester, there is a wizard for creating client applications to access Web Services. Finally, for the Service Registry, there is a Web Services explorer for viewing UDDI public or private registries. This exercise will feature some of the Web Service tools available in WebSphere Studio Application Developer.

#### **User Requirement**

User must have IBM DB2 Universal Database (version 7.2) and IBM WebSphere Studio Application Developer Version 5.0.1 installed on a Windows 2000 workstation with Service Pack 3. Internet Explorer version 5.5 is also required. The WebSphere Studio Application Developer should be installed at C:\Program Files\IBM\WebSphere Studio. To complete all parts of the lab, the WebSphere Application Server Version 5.0.1 and WebSphere Network Development Version 5.0.1 packages are required. The lab source files (LabFiles50.zip) must be extracted to the root directory (e.g. C:\). Experience with previous versions of WebSphere Studio Application Developer and the J2EE programming model are also required. Throughout this lab, a userid profile named wsdemo with a password of wsdemo1 is assumed to be created on the system.

NOTE: This lab exercise makes the following assumptions: DB2 is installed at C:\SQLLIB; WebSphere Application Server Version 5.0.1 is installed at: C:\WebSphere\AppServer; WebSphere Network Deployment Version 5.0.1 is installed at:

C:\WebSphere\DeploymentManager; WebSphere Studio Application Developer is installed at C:\Program Files\IBM\WebSphere Studio; and the LabFiles50 is extracted to C:\. Throughout this lab, batch files are used to simplify some selected operations. If the software is installed in different locations other than those specified above, you can modify the batch files, however, extensive testing has not been completed to verify all possible combinations. To accommodate different installed locations of the required products above, a batch file called setupVARs.bat has been created. It is located in \LabFiles50. You may update this file according to the instructions contained therein - specifying the drive letters and/or paths of the installed products. All subsequent batch files used throughout this lab calls the setupVARs batch file first. Effectively, you have a single location to make updates to product installation drives and directories.

## What You Should Be Able to Do

In this lab the focus is on working with the tools for creating and working with Web Services.

By acting as the Service Provider, you will turn part of an existing application into a Web Service. First you will add a Session EJB bean to your application which will communicate with an EJB in the MyBank application. After implementing the session EJB as a Web Service, you will publish the Web Service in the IBM Unit Test UDDI Registry. Using the Web Services explorer from within WebSphere Application Studio Developer, you will discover the service and write a sample application that will invoke the Web Service.

## **Background Information**

There are three main roles and functions in the Web Services model. The Service Provider provides applications as Web Services and publishes them to the Service Registry. They accept requests, processing data, and return the result to Service Requesters. The Service Requester makes these requests (of Service Providers) and receives the result back. The Service Registry is used by both the Service Provider and the Service Requester. The Service Registry lists the different services available by Service Providers and the Service Requester and the Service Reguester queries the Service Registry for the services available by Service Providers. All of this is done in a loosely-coupled environment as the technical implementation between the different players is based solely on Open Standards (SOAP, XML, WSDL, UDDI), avoiding rigid proprietary implementations. Each role in the Web Services model focuses their efforts on their part of the model, shielded from the other's by the Open Standards.

The following graphic further illustrates the roles and functions in the Web Services model.

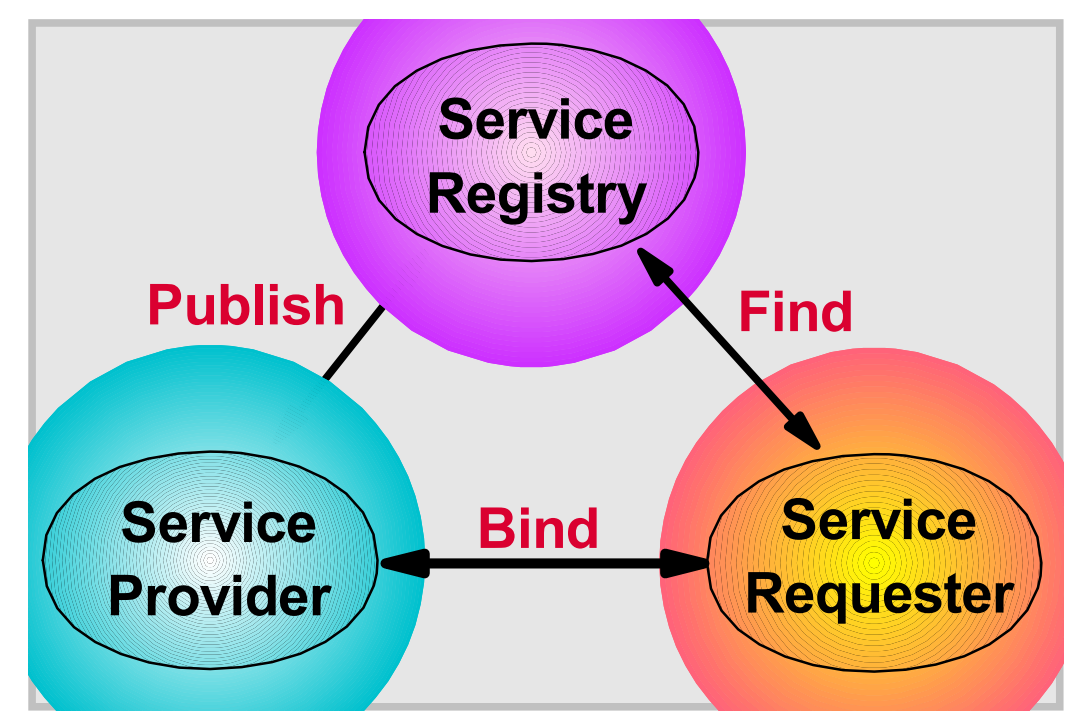

## **Introduction**

During Part One, you will create a Web Service. You will be performing the role of the Service Provider. First you will create a stateless session enterprise java bean that will be turned into a Web Service. The stateless session bean contains a method called CreateAccount which uses the Account entity bean to create an Account in the MyBank Application. You also update the EJB deployment descriptor and complete the EJB to RDB mapping and generate the deployment code during this part. The Web Service wizard guides you through and creates all of the necessary artifacts to make this method available as a Web Service.

For Part Two, you will publish the Web Service to the Unit Test UDDI Registry all within the workbench environment.

Part Three illustrates how you can create a sample application that can serve as a Web Service consumer. The creation of the sample application can be created directly when running the Web Services wizard, however, you did not select this option in Part 4. The creation of the sample application is demonstrated within the workbench environment.

In Part Four, you run the sample application and verify proper execution of the Web Service by examining the contents of the DB2 database.

## **Exercise Instructions**

#### Part One: Create a Web Service

\_\_\_1. Familiarize yourself with the J2EE artifacts that are part of the MyBank application.

\_\_\_\_a. Switch perspectives to the J2EE Perspective. You can select the J2EE Perspective by selecting the correct icon on the toolbar on the left side of the WebSphere Studio Application Developer window. Alternatively, select Window > Open Perspective > J2EE. Ensure you are on the J2EE Navigator tab of the J2EE perspective.

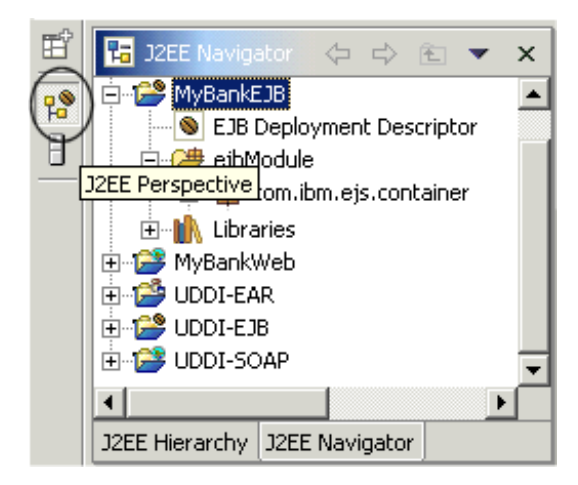

b. There is an Account entity bean and a Transfer stateless session bean. To familiarize yourself with these artifacts, expand MyBankEJB > ejbModule > com.ibm.mybank.ejb package. You will see the Account and Transfer beans.

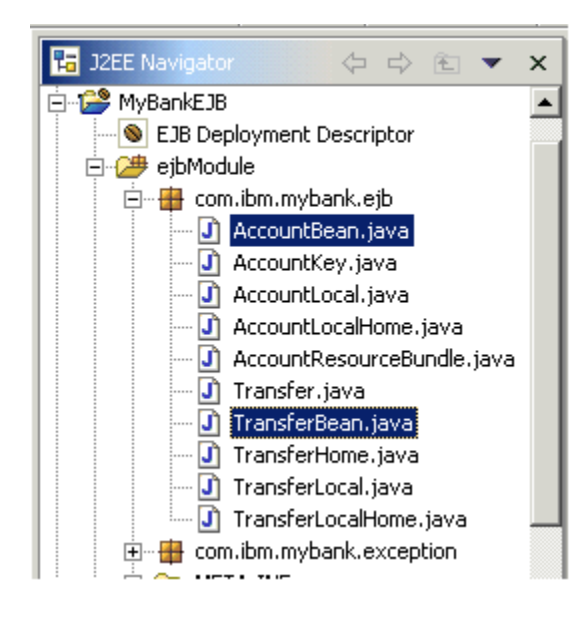

- \_\_\_\_\_c. After you are through viewing the artifacts, collapse **MyBankEJB** by clicking the '-' to the left of the MyBankEJB module.
- \_\_\_\_\_d. Next you will examine the WSDL file for the transferFunds method on the Transfer stateless session bean. This has already been implemented as a Web Service.

- \_\_\_\_e. Expand MyBankWeb > Web Content > wsdl > com > ibm > mybank > ejb.
- \_\_\_\_f. There are four files that describe this Web Service. The TransferService.wsdl file defines the mechanics and interface of the Web Service. This information will be programmatically published in the UDDI Registry later on in this lab. The TransferBinding.wsdl file contains additional details about the service like the request and response formats. The Transfer.wsdl file describes the mappings of the service request flowing across the wire. NOTE: While the concepts of UDDI and WSDL are very closely related, the UDDI specification says nothing about WSDL. WSDL (an XML-based Web Services Description Language) plays a key role in describing Web Services.

**NOTE:** The EJB binding is proprietary and is not consumed or used with WebSphere Studio Application Developer. This EJB binding file, however, is emitted and used in the WebSphere Studio Application Developer, Integration Edition. This is generated for high reusability. Also, if you are creating a Web Service from a Java bean (e.g. the Java bean exists), a Java binding would be emitted.

- \_\_\_2. Create a stateless session EJB that will be implemented as a Web Service.
  - \_\_\_\_\_a. A session bean is used in this example, however, Web Services can be generated from Javabeans and other artifacts as well. In this lab example, you will deploy a CreateAccount method as a Web Service. You cannot create Web Services directly from entity beans, therefore it is necessary to create a session bean that communicates with the Account entity bean. Both stateless and stateful session beans are able to be implemented as Web Services.
  - \_\_\_\_b. In the J2EE Perspective, select the **J2EE Hierarchy** view. **Expand EJB Modules.**

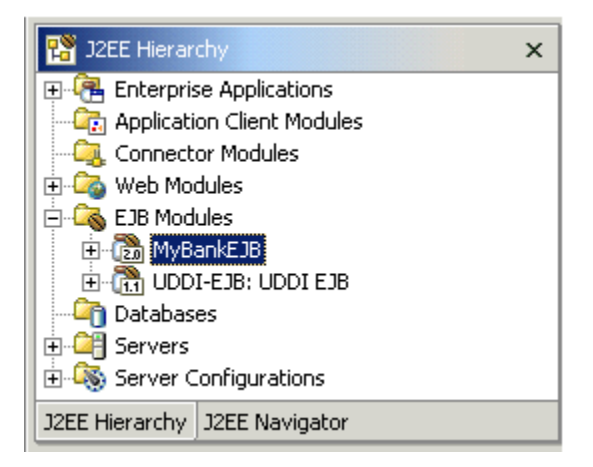

\_\_\_\_c. Select the **MyBankEJB** module. Right-click on **MyBankEJB** and select **New** > **Enterprise Bean**.

| 🞇 J2EE Hierarchy                      |                                                                                                    | ×               |
|---------------------------------------|----------------------------------------------------------------------------------------------------|-----------------|
| Connector Modules      Gamera BankEJB | tations<br>it Modules<br>iles<br>New                                                                                                    |                 |
| H-(11 ODDI-EDB: (<br>                 | Import<br>Export                                                                                                    | Enterprise Bean |
| E - Server Configur                   | Generate<br>Access Beans<br>Migrate<br>Open With<br>Debug on Server<br>Run on Server<br>Profile on Server<br>Restart Project<br>Export EJB JAR File<br><u>R</u> un Validation | Access Bean     |
|                                       | Delete<br>Rename                                                                                                    |                 |
|                                       | Properties                                                                                                    |                 |

\_\_\_\_d. On the Enterprise Bean Creation panel, ensure the **MyBankEJB** EJB Project is selected. Click **Next**.

| Enterprise Bean Creation                                                  |   |
|---------------------------------------------------------------------------|---|
| <b>Select</b><br>Create an Enterprise Bean                                | ٢ |
| Select an EJB project to create an EJB 1.1 or an EJB 2.0 enterprise bean. |   |
| EJB project: MyBankEJB                                                    |   |

\_\_\_\_e. On the second panel, Create a 2.0 Enterprise Bean, type **CreateAccountWS** for the Bean name. Accept the remaining defaults of Session bean. Click **Next**.

| Create an Enterp                         | rise Bean.                                                   |        |  |
|------------------------------------------|--------------------------------------------------------------|--------|--|
| Create a 2.0 Enter<br>Select the EJB 2.0 | erprise Bean<br>I type and the basic properties of the bean. | ۲      |  |
| C Message-driv                           | en bean                                                      |        |  |
| Session bean                             |                                                              |        |  |
| 🔿 Entity bean w                          | ith bean-managed persistence (BMP) fields                    |        |  |
| C Entity bean w                          | Entity bean with container-managed persistence (CMP) fields  |        |  |
| C CMP 1.1                                | Bean C CMP 2.0 Bean                                          |        |  |
|                                          |                                                              |        |  |
| EJB project:                             | MyBankEJB                                                    |        |  |
| Bean name:                               | CreateAccountWS                                              |        |  |
| Source folder:                           | ejbModule                                                    | Browse |  |
| Default package:                         | com.ibm.mybank.ejb                                           | Browse |  |
|                                          |                                                              |        |  |
|                                          |                                                              |        |  |

\_\_\_\_f. On the Enterprise Bean Details panel, inspect and accept the defaults. You are creating a stateless session bean. Click **Next**.

| Create an Enterprise Bean.                                                                                                    |                                           |         |       |  |
|----------------------------------------------------------------------------------------------------|-------------------------------------------|---------|-------|--|
| Enterprise Bean Details<br>Select the session type, transaction type, supertype and Java classes for the EJB 2.0 Session bean. |                                           |         |       |  |
| Session type: O St<br>Transaction type: O Co                                                                                   | ateful © Stateless<br>ontainer © Bean     |         |       |  |
| Bean supertype:                                                                                                    | <none></none>                             |         | •     |  |
| Bean class:                                                                                                    | com.ibm.mybank.ejb.CreateAccountWSBean    | Package | Class |  |
| EJB binding name:                                                                                                    | ejb/com/ibm/mybank/ejb/CreateAccountWSHon | ne      |       |  |
| Local client view                                                                                                    |                                           |         |       |  |
| Local home interface:                                                                                                    |                                           | Package | Class |  |
| Local interface:                                                                                                    |                                           | Package | Class |  |
| Remote client view                                                                                                    |                                           |         |       |  |
| Remote home interface:                                                                                                    | com.ibm.mybank.ejb.CreateAccountWSHome    | Package | Class |  |
| Remote interface:                                                                                                    | com.ibm.mybank.ejb.CreateAccountW5        | Package | Class |  |

- \_\_\_\_g. On the EJB Java Class Details panel, click **Finish**. You will add some imports by typing them in the actual class file momentarily.
- \_\_3. Update the CreateAccountWS Enterprise Bean.

\_\_\_\_\_a. Expand **EJB Modules > MyBankEJB > CreateAccountWS**. The following class files (home interface, remote interface, and the bean) have been created for you under MyBankEJB and CreateAccountWS.

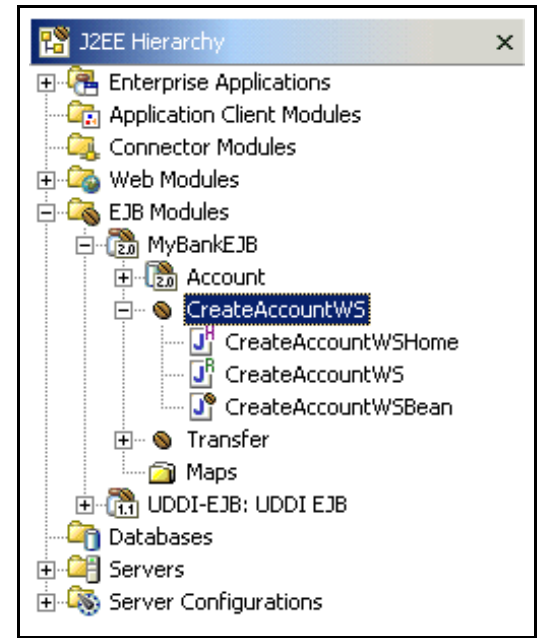

\_\_\_\_b. Double-click the **CreateAccountWSBean.java** file in the J2EE Hierarchy view. This will open the CreateAccountWSBean.java file in the editor. Type the following import statements below the package statement (which is the first line in the file). To save time, you can copy the import statements from \LabFiles50\WebServices\WebServices\_snippet1.txt.

```
import com.ibm.mybank.ejb.*;
import java.text.NumberFormat;
import javax.ejb.*;
import javax.naming.*;
```

\_\_\_\_\_c. Add the CreateAccount method to the CreateAccountWSBean.java inside the class definition. To save time, you copy the code from
 \LabFiles50\WebServices\WebServices\_snippet2.txt. Copy this code in after the public void ejbRemove() method and before the last closing bracket.
 This is the method that you will implement and make available as a Web Service.

```
public String CreateAccount(
int acctNumber,
int type,
float balance) {
AccountLocalHome accountHome;
String message = null;
try {
```

```
NumberFormat dollarFormat =
               NumberFormat.getCurrencyInstance();
          InitialContext initCtx = new
               InitialContext();
          Object objref =
          initCtx.lookup("java:comp/env/bank/Account");
          accountHome = (AccountLocalHome) objref;
          AccountKey accountNumber = new
               AccountKey (acctNumber);
          // Create the EJB.
          AccountLocal account =
               accountHome.create(accountNumber, type,
               balance);
          message =
               "Account "
                    + acctNumber
                    + " with a balance of "
                    + dollarFormat.format(balance)
                    + " successfully created.";
          }
     // Determine cause of failure.
     catch (NamingException e) {
          System.out.println(e.getMessage());
          e.printStackTrace();
     } catch (DuplicateKeyException e) {
          System.out.println(e.getMessage());
          e.printStackTrace();
     } catch (Exception e) {
          System.out.println(e.getMessage());
          e.printStackTrace();
     } finally {
          return message;
     }
}
```

\_\_\_\_d. Next, Save CreateAccountWSBean.java (type Ctrl+S).

e. The Outline view should be visible in the lower left corner of the WebSphere Studio Application Developer workspace. Select the **CreateAccount** method, right-click and select **Enterprise Bean > Promote to Remote Interface**. This step is necessary to make this method available.

|                                                                               | Open Type Hie <u>r</u> archy<br>Show in Pac <u>k</u> age Explorer |                                                                                             |
|-------------------------------------------------------------------------------|-------------------------------------------------------------------|---------------------------------------------------------------------------------------------|
| J2EE Hierarchy J2EE Navigator                                                 | Cu <u>t</u><br>Copy<br>Paste<br>Delete<br>Refector                |                                                                                             |
| com.ibm.mybank.ejb                                                            | Add Javadoc Comment                                               |                                                                                             |
| CreateAccountW5Bean     mySessionCtx : javax.ejb.5es:     getSessionContext() | References ><br>Declarations >                                    |                                                                                             |
| setSessionContext(SessionCor     o                                            | Run Validation Compare With                                       |                                                                                             |
|                                                                               | Replace with Restore from Local History                           | Promote to Local Interface                                                                  |
| CreateAccount(int, int, float)                                                |                                                                   | Promote to Local Home Interface<br>Promote to Remote Interface<br>Promote to Home Interface |

\_\_\_\_f. After promoting the method to the remote interface, **close** the file by clicking on the X on the right.

🗓 CreateAccountWSBean.java 🛛 🗙

- \_\_4. Update the EJB Deployment Descriptor.
  - \_\_\_\_a. In preparation for testing the Web Service we have created, you need to edit and modify the EJB deployment descriptor file called ejb-jar.xml. This is necessary so EJBs can communicate with our DB2 database.

- 🍄 J2EE Hierarchy × 🕀 🖓 Enterprise Applications 🖳 Application Client Modules - 🔍 Connector Modules 🗄 🔯 Web Modules 🗄 🖓 EJB Modules 🚊 🛅 MyBankEJB 🗄 🛅 Account E ScreateAccountWS CreateAccountWSHome <sup>B</sup> CreateAccountWS CreateAccountWSBean 🕂 – 🔕 Transfer -- 🙆 Maps 🗄 📆 UDDI-EJB: UDDI EJB 🔄 Databases 🗄 😂 Servers 🗄 🦓 Server Configurations J2EE Hierarch 🕵 J2EE Navigator
- b. Select the J2EE Navigator view in the J2EE Perspective.

\_\_\_\_\_c. Expand **MyBankEJB > ejbModule > META-INF**.

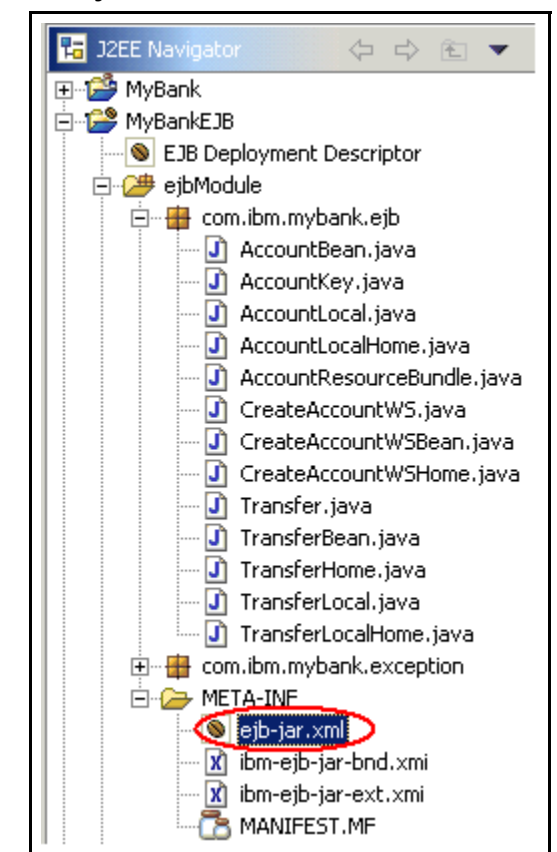

- \_\_\_\_d. Open the **ejb-jar.xml** file in an editor. Simply double click the file name.
- e. In the Overview tab, scroll all the way to the bottom and update the WebSphere Bindings section. For the JNDI - CMP Factory Connection Binding, type jdbc/MyBank for the JNDI name. Select Per\_Connection\_Factory from the dropdown for the Container authorization type.

| he following are binding properties for the WebSphere Application Se                     | erver.                                                                     |
|------------------------------------------------------------------------------------------|----------------------------------------------------------------------------|
| Backend ID                                                                               | JNDI - CMP Factory Connection Binding                                      |
| Choosing a backend id determines the persister classes that get<br>loaded at deployment. | Binding on the JAR level will create a "default" CMPFactory for CMP beans. |
|                                                                                          | JNDI name: jdbc/MyBank                                                     |
| Current: Refresh                                                                         | Container authorization type: Per_Connection_Factory                       |

- \_\_\_\_\_f. Select the **References** tab. Select the **CreateAccountWS** EJB and click **Add**.
- \_\_\_\_g. Click **EJB local reference** when the wizard pops up.
- \_\_\_h. Click Next.
- \_\_\_\_\_i. For the Name, type **bank/Account**. Click **Browse...** to the right of the **Link** field.

\_\_\_\_j. Select the **Account** in the Enterprise bean in current EJB project dropdown.

| +Link Selection                        | × |
|----------------------------------------|---|
| Reference Link                         |   |
|                                        |   |
| Enterprise bean in current EJB project |   |
| Link:                                  | - |
| C Enter Account                        |   |
| Transfer                               |   |
|                                        |   |

\_\_\_\_k. Click OK.

\_\_\_\_I. The remaining values are now filled in as shown below. Click **Finish**.

| Add EJB Local Reference                                                                              |                                     |        |  |  |
|----------------------------------------------------------------------------------------------------|-------------------------------------|--------|--|--|
| EJB Local Reference                                                                                  |                                     |        |  |  |
| Create a reference to an enterprise bean that is accessed through its local home and local interface |                                     | R      |  |  |
|                                                                                                    |                                     |        |  |  |
| Name:                                                                                                | bank/Account                        |        |  |  |
| Link:                                                                                                | Account                             | Browse |  |  |
| Type:                                                                                                | Entity                              | T      |  |  |
| Local:                                                                                               | com.ibm.mybank.ejb.AccountLocal     | Browse |  |  |
| Local home:                                                                                          | com.ibm.mybank.ejb.AccountLocalHome | Browse |  |  |
| Description:                                                                                         |                                     |        |  |  |
|                                                                                                    |                                     |        |  |  |
|                                                                                                    |                                     | -      |  |  |

- \_\_\_\_m. Save the EJB Deployment Descriptor file by typing **Ctrl+S**.
- \_\_\_\_n. Next, **Close** the EJB Deployment Descriptor file by clicking on the X on the right.

SEJB Deployment Descriptor

\_\_5. Next, you will create the Web Service.

\_\_\_\_a. In the J2EE Perspective, select the **J2EE Hierarchy** tab. Expand the **EJB Modules > MyBankEJB** and select **CreateAccountWS** (as shown below). Note: the EJB artifacts may already be expanded.

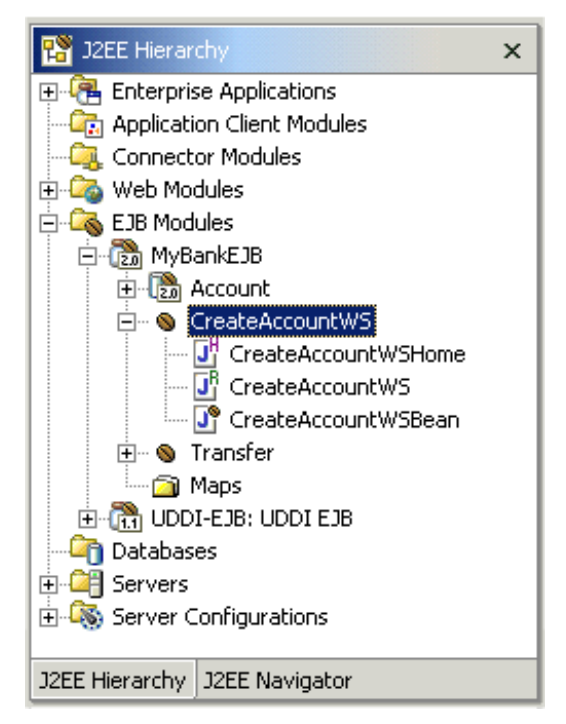

\_\_\_\_b. Select **File** > **New** > **Other...**. Then select the **Web Services** wizard in the left panel and **Web Service** in the right Panel.

| New                                                                                                    |                                                                                          |
|----------------------------------------------------------------------------------------------------|------------------------------------------------------------------------------------------|
| <b>Select</b><br>Create a new XML Web service.                                                                                                    | ****                                                                                     |
| Component Test<br>Data<br>EJB<br>J2EE<br>→ Java<br>Plug-in Development<br>Remote File Transfer<br>Server<br>Simple<br>Symptom Database<br>Web<br>Web services<br>XML<br>+ Examples | Web Service client<br>Web service<br>DADX<br>Unit Test UDDI<br>Java beans for XML Schema |
|                                                                                                    |                                                                                          |
| < <u>B</u> ack                                                                                                    | Next > Finish Cancel                                                                     |

\_\_\_\_ c. Click Next.

\_\_\_\_d. From the Web Service Type drop-down, select **EJB Web Service**. Ensure the **Start Web Service in Web project**, **Overwrite files without warning**, and **Create Folders when necessary** checkboxes are selected. The resulting panel should look like the following.

| eb Services                                                     |                                                      | -            |
|-----------------------------------------------------------------|------------------------------------------------------|--------------|
| eview your Web service options a<br>roceeding to the next page. | and make any necessary changes before                | ľ            |
| Service                                                         |                                                      |              |
| Web service type: EJB Web serv                                  | vice                                                 | •            |
| Start Web service in Web pro                                    | ject                                                 |              |
| Launch the Web Services Exp                                     | ,<br>Iorer to publish this Web service to a public U | DDI Registry |
|                                                                 |                                                      |              |
| Generate a proxy                                                |                                                      |              |
| Client proxy                                                    |                                                      |              |
| Client proxy type: Java proxy                                   |                                                      | ~            |
| 🔲 Launch the Universal Test Clie                                | ent                                                  |              |
| 🗖 Generate a sample                                             |                                                      |              |
| Launch the sample                                               |                                                      |              |
| Z louise the files when the second                              | )                                                    |              |
| Create folders when necessary                                   | 4<br>•                                               |              |
| Check out files without warning                                 |                                                      |              |
|                                                                 | ·                                                    |              |
|                                                                 |                                                      |              |
|                                                                 |                                                      |              |
|                                                                 |                                                      |              |
|                                                                 |                                                      |              |
|                                                                 |                                                      |              |
|                                                                 |                                                      |              |

#### \_\_\_\_e. Click Next.

\_\_\_\_f. Accept the defaults on the Web Service Deployment Settings panel. This allows you to select a runtime protocol and the server to run on. The Web project is where the Web Services artifacts are created.

| Web Service                                                               |                                     |     |  |
|---------------------------------------------------------------------------|-------------------------------------|-----|--|
| Web Service Deployment Settings                                           |                                     | 0   |  |
| Choose from the list of supported run-time proto<br>the default settings. | cols and deployment servers, or use | r S |  |
| Web service deployment environment selection<br>• Use Defaults            | n ————                              |     |  |
| C Choose run-time protocol first                                          | C Choose run-time protocol first    |     |  |
| C Choose server first                                                     |                                     |     |  |
| C Explore options                                                         |                                     |     |  |
|                                                                           |                                     |     |  |
| Run-time Protocol Selection:                                              | Server Selection:                   |     |  |
| IBM SOAP run-time                                                         | TestServer                          |     |  |
| Web project: MyBankWeb                                                    |                                     | •   |  |

#### \_\_\_g. Click Next.

\_\_\_h. On the Web Service EJB Configuration panel, accept the defaults.

| Web Service                                                                             |                                                   |        |  |
|-----------------------------------------------------------------------------------------|---------------------------------------------------|--------|--|
| <b>Web Service EJB Configuration</b><br>Configure the enterprise bean as a Web service. |                                                   |        |  |
| Browse EJB Beans                                                                        |                                                   |        |  |
| JNDI provider URL:                                                                      | iiop://localhost:2809                             |        |  |
| JNDI initial context factory:                                                           | com.ibm.websphere.naming.WsnInitialContextFactory |        |  |
| EJB JNDI name:                                                                          | ejb/com/ibm/mybank/ejb/CreateAccountWSHome        |        |  |
| EJB home interface class name:                                                          | com.ibm.mybank.ejb.CreateAccountWSHome            | Browse |  |
| EJB remote interface class name:                                                        | com.ibm.mybank.ejb.CreateAccountWS                | Browse |  |

\_\_\_\_i. Click Next.

\_\_\_\_j. On the Web Service Java Bean Identity panel, accept the defaults.

| Web Service                          |                                              |                                                           |  |  |  |
|--------------------------------------|----------------------------------------------|-----------------------------------------------------------|--|--|--|
| Web Service Jav<br>Configure the Jav | <b>ya Bean Identit</b> y<br>ya bean as a Web | y<br>service.                                             |  |  |  |
| Web service URI:                     | http://tempuri.c                             | org/com.ibm.mybank.ejb.CreateAccountWS                    |  |  |  |
| Scope:                               | Application                                  | <b>_</b>                                                  |  |  |  |
|                                      | 🔲 Use static me                              | thods                                                     |  |  |  |
|                                      | Use secure S                                 | OAP (WebSphere only)                                      |  |  |  |
|                                      |                                              |                                                           |  |  |  |
| Folder:                              |                                              | /MyBankWeb                                                |  |  |  |
| ISD File:                            |                                              | Web Content/WEB-INF/isd/java/com/ibm/mybank/ejb/CreateAcc |  |  |  |
| WSDL service doc                     | ument name:                                  | Web Content/wsdl/com/ibm/mybank/ejb/CreateAccountWSServic |  |  |  |
| WSDL binding document name:          |                                              | Web Content/wsdl/com/ibm/mybank/ejb/CreateAccountWSBindin |  |  |  |
| WSDL EJB binding document name:      |                                              | Web Content/wsdl/com/ibm/mybank/ejb/CreateAccountWSEJB.w  |  |  |  |
| WSDL interface do                    | ocument name:                                | Web Content/wsdl/com/ibm/mybank/ejb/CreateAccountWS.wsdl  |  |  |  |
| WSDL schema fold                     | ler name:                                    | Web Content/wsdl                                          |  |  |  |

- \_\_\_\_k. Click Next.
- \_\_\_\_I. On the Web Service Java Bean Methods, accept the defaults. Here you can see the CreateAccount method that is being deployed as the Web Service.

| Web Service                                                     |                                                                 |   |
|-----------------------------------------------------------------|-----------------------------------------------------------------|---|
| Specify methods to deploy. Edit the encoding sty                | rle for each method if required.                                |   |
| iava.lang.String CreateAccount (int , int                       | , float )                                                       |   |
| Select All Deselect All                                         | Output encoding for CreateAccount                               | t |
| <ul> <li>SOAP encoding</li> <li>Literal XML encoding</li> </ul> | <ul> <li>SOAP encoding</li> <li>Literal XML encoding</li> </ul> |   |
| Show server (Java to XML) type mappings                         |                                                                 |   |

- \_\_\_\_m. Click Finish.
- \_\_\_\_\_\_n. As part of the Web Service creation, the TestServer is started. The server should be stopped. Switch to the Server Perspective. Select TestServer from the Server tab. Right click on TestServer and select Stop. This will stop the WebSphere Test Environment server.
- \_\_6. Select File > Export... > EAR file and click Next.
- \_\_7. For the resource, select MyBank. For the "Where do you want to export resources to?", Click Browse.... Navigate to \LabFiles50\WebServices\MySolution (using the drive letter where you expanded LabFiles50 to) and type MyBank for the file name. The Files of Type should default to ".ear". Click Open. Select Export source files and Overwrite existing resources without warning.

| Export                                                                                       |        |
|----------------------------------------------------------------------------------------------|--------|
| EAR Export<br>Export Enterprise Application project to the local file system.                | ŢĒ     |
| What resources do you want to export?                                                        |        |
| MyBank                                                                                       | ▼      |
| Where do you want to export resources to?<br>C:\LabFiles50\WebServices\MySolution\MyBank.ear | Browse |
| Options:                                                                                     |        |
| Overwrite existing resources without warning                                                 |        |
| Include project build paths and meta-data files                                              |        |

#### \_\_8. Click Finish.

- \_\_\_9. Next, you will Generate the EJB to RDB Mappings.
  - \_\_\_\_a. In the **J2EE Navigator** view of the J2EE Perspective, select **MyBankEJB**.
  - \_\_\_\_b. Right-click MyBankEJB and select Generate > EJB to RDB Mapping...

- \_\_\_\_\_c. Select Create a new backend folder. Click Next.
- \_\_\_\_\_d. Select **Top Down**. Click **Next**.
- \_\_\_\_e. On the next panel, type **BankData** for the Database name. Accept the rest of the defaults.

| EJB to RDB Mapping                                                               |   |
|----------------------------------------------------------------------------------|---|
| Create new EJB/RDB Mapping                                                       |   |
| Select Top Down Mapping Options:                                                 |   |
| Target Database:                                                                 |   |
| DB2 UDB V7.2                                                                     | • |
| Database name:                                                                   |   |
| BankData                                                                         |   |
| Schema name:                                                                     |   |
| NULLID                                                                           |   |
| 🔽 Generate DDL                                                                   |   |
| UebSphere 3.x Compatible                                                         |   |
| Advanced Options for Inheritance:<br>Click next to go the Advanced Options Page. |   |

- \_\_\_\_f. Click Finish.
- \_\_\_\_g. Next, **Close** the newly created mapping file by clicking on the X on the Right.

T Map.mapxmi(DB2UDBNT\_V72\_1) ×

- \_\_\_10. Deploy the EJB code.
  - \_ a. Right-click **MyBankEJB** again and select **Generate > Deploy and RMIC Code...**
  - \_\_\_\_b. Select all EJBs on the Generate Deploy and RMIC Code panel by clicking the **Select All** button.

- \_\_\_\_ c. Click Finish.
- \_\_11. To publish a Web Service, the WebSphereTest Environment server has to be running.
  - \_\_\_\_a. Switch to the Server Perspective. Select TestServer from the Server tab. Right click on TestServer and select Start. This will start the WebSphere Test Environment Server.

| Servers         |                | 明出口命更大体                                                                                 | × |
|-----------------|----------------|-----------------------------------------------------------------------------------------|---|
| Server          | Status         | Server State                                                                            |   |
| TestServer      | 🔝 Stopped 🕉    | Debug                                                                                   |   |
|                 | 24             | Start                                                                                   |   |
| -<br>-          | Š.             | Profile                                                                                 |   |
| Servers Console | <u> တို</u>    | Restart                                                                                 |   |
|                 | •              | Stop                                                                                    |   |
|                 |                | Disconnect                                                                              |   |
|                 | E <sup>9</sup> | Publish                                                                                 |   |
|                 |                | Restart Project 🔹 🕨                                                                     |   |
|                 |                | Run universal test client<br>Restart universal test client<br>Run administrative client |   |
|                 | 40             | Show Activity Log                                                                       |   |
|                 | 0              | Create tables and data sources                                                          |   |

b. In the console messages you should see messages similar to the following:

[9/17/02 15:54:44:049 CDT] 17a0c09f HttpTransport A SRVE01711: Transport http is listening on port 9,080. [9/17/02 15:54:46:502 CDT] 17a0c09f HttpTransport A SRVE01711: Transport https is listening on port 9,443. [9/17/02 15:54:46:582 CDT] 17a0c09f JMXSoapAdapte A ADMC0013I: SOAP connector available at port 8880 [9/17/02 15:54:46:632 CDT] 17a0c09f RMIConnectorC A ADMC0026I: RMI Connector available at port 2809 [9/17/02 15:54:46:653 CDT] 17a0c09f WsServer A WSVR0001I: Server server1 open for e-business

\_\_\_12. Launch the Web Services Explorer.

\_\_\_\_a. Select File > Export... > Web Service.

| Export                                                                                                    |                |                |        |        |
|----------------------------------------------------------------------------------------------------|----------------|----------------|--------|--------|
| Select<br>A wizard for exporting a web                                                                                                    | service.       |                |        | പ്     |
| Select an export destination:<br>App Client JAR file<br>EAR file<br>EIB JAR file<br>File system<br>File system<br>JAR file<br>Javadoc<br>ARA file<br>Team Project Set<br>WAR file<br>Zip file<br>Zip file |                |                |        |        |
|                                                                                                    | < <u>B</u> ack | <u>N</u> ext > | Einish | Cancel |

\_\_\_b. Click Next.

\_\_\_\_\_c. Select Launch the Web Services Explorer to publish this Web service to the Unit Test UDDI Registry.

| R           |
|-------------|
|             |
|             |
| DI Registry |
| Dirtogistiy |
|             |
|             |
| )           |

- \_\_\_\_d. Click Finish.
- \_\_\_\_e. Another way to launch the Web Services Explorer is to select the icon that resembles a notebook on the toolbar. If you launch it with the icon, you have to specify the Registry Details. No action is necessary for this step.

| <b>4</b> 50 | erver        | - IBM We         | bSphere         | Studio / | \pplic | ation D | eveloper       |      |          |            |
|-------------|--------------|------------------|-----------------|----------|--------|---------|----------------|------|----------|------------|
| Eile        | <u>E</u> dit | <u>N</u> avigate | Se <u>a</u> rch | Project  | Run    | Profile | <u>W</u> indow | Help | $\frown$ |            |
| ÌĎ          | •            |                  | ) 🛛             | 18 P     | Ś      |         | े जू -         | - 8% |          | ) ୬ ∐ ୩. • |

#### Part Two: Publish Web Service to Unit Test UDDI Registry

- 1. The Web Services Explorer is launched in an browser window within the Application Developer. For learning purposes of this lab, you will publish the CreateAccount Web Service to the Unit Test UDDI Registry. Cloudscape will be used as the database to store this information into. The Web Services wizard has the capability to create the sample application, however, when the wizard was run, the options to generate a proxy and sample were not selected. After publishing the service to the Unit Test UDDI Registry, you will create a sample application.
  - \_\_\_\_a. The Web Services Explorer is launched in a browser window and looks like the following graphic. Since the Web Services Explorer was launched from the wizard which was associated with the Unit Test UDDI Registry, the values for the registry name, inquiry and publish values are already populated.

| Web Services Explorer                    |                                                            | ⇔⇔ዐ闏隍   |
|------------------------------------------|------------------------------------------------------------|---------|
| 🗟 Navigator 🚳 🖉                          | Actions                                                    | 8 A 8 P |
| Land Hain<br>⊡- () http://localhost:9080 | 🗎 Registry Details                                         |         |
|                                          | Registry Name<br>http://localhost:9080/uddisoap/inquiryapi |         |
|                                          | Inquiry URL<br>http://localhost:9080/uddisoap/inquiryapi   |         |
|                                          | Publish URL<br>http://localhost:9080/uddisoap/publishapi   |         |

Here's a graphic of the Web Services explorer that will be visible:

\_\_\_\_b. In the Status Frame along the bottom of the browser window, you should see a message similar to:

"The registry named http://localhost:9080/uddisoap/inquiryapi located at http://localhost:9080/uddisoap/inquiryapi was opened successfully."

\_\_\_\_\_c. Select the **Publish** Action. This is the second icon from the right that resembles two sheets of paper.

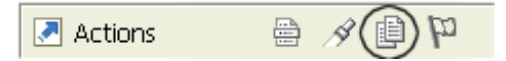

- \_\_\_\_\_d. All Web Services published belong to a Business Entity. For the purpose of this lab, you publish a BusinessEntity object called "MyBusinessEntity." You will publish the CreateAccount Web Service into this Business Entity.
- \_\_\_\_e. For **Publish** type, select **Business** from the list box. The dialog in the frame changes based on the type of Publish selected. The Business publish type is the default selection for this entry field.
- \_\_\_\_f. The Publish URL is already filled in and is the publish access point for the UDDI Registry.
- \_\_\_\_g. Enter wsdemo and wsdemo1 for the User ID and Password respectively.
- \_\_\_\_h. For the Business Entity Name, type **MyBusinessEntity**. For the Description, type **Here's the description**.
- \_\_\_i. Click **Go**.
- \_\_\_\_j. In the Status Frame, you should see a message saying "Business MyBusinessEntity was successfully published."
- \_\_\_\_k. After the Business Entity has been created, the Actions icons change.
- \_\_\_I. Now you will publish the Web Service and it will be associated with the Business Entity called MyBusinessEntity.
- \_\_\_\_m. With the Business Details pane still present, select the **Publish Service** Action (the third Action icon from the left). This icon resembles a hand underneath two sheets of paper.

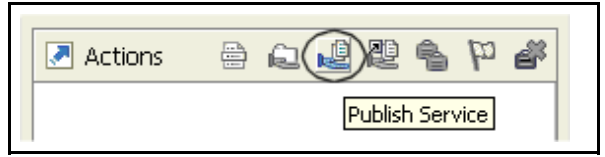

- \_\_\_n. On the resulting Publish Service panel that is displayed, click <u>Browse...</u> link next to WSDL URL.
- \_\_\_\_o. You have two options to choose from when Browsing WSDL URLs. The first is to have the Web Services Explorer browse Web Projects (within WebSphere Studio Application Developer) and the second is to browse the Favorites you have set up for the Web Services Explorer. By default, the Favorites have the default public registries for IBM, HP, Microsoft and SAP already loaded.

\_ p. The default is Web Projects and you see our WSDL service definition for our CreateAccount Web Service is selected.

| 🖉 WSDL Browser - Services - Microsoft Internet Explorer                               | _ 🗆 🗵 |
|---------------------------------------------------------------------------------------|-------|
| WSDL Browser                                                                          |       |
| Select a WSDL source:                                                                 | -     |
| Web Projects      O Favorites                                                         |       |
| Web Project                                                                           |       |
| MyBankWeb 💌 Refresh                                                                   |       |
| WSDL URL                                                                              |       |
| http://localhost:9080/MyBankWeb/wsdl/com/ibm/mybank/eib/CreateAccountWSService.wsdl 💌 |       |
| Go Cancel                                                                             |       |
|                                                                                       |       |
| 🖉 Done 📃 📓 🛃 Local intranet                                                           | 1.    |

- \_\_\_\_q. Click **Go**. This populates the WSDL URL in the main Web Services explorer browser window.
- \_\_\_\_r. For the service **Name**, type **CreateAccount**. For the description, type **My CreateAccount Web Service**.
- \_\_\_\_s. Click Go.
- \_\_\_\_t. In the Status Frame, you should see a message similar to the following.

| i Status                                                                                                    | Ø_   |
|----------------------------------------------------------------------------------------------------|------|
| IWAB0160I Service interface http://ejb.mybank.ibm.com/ was successfully publish<br>IWAB0159I Service CreateAccount was successfully published. | ied. |

- \_\_\_\_u. The Service Key shown above uniquely identifies the service just published in the "MyBusinessEntity" Business Entity. You do have the option of adding additional details to this service entry. For example, you could make associations with multiple categories and languages. For this lab, no additional changes will be made.
- \_\_\_\_v. Next, **Close** the Web Services Explorer window by clicking on the X on the right.

🚳 Web Browser 🛛 🗙

\_\_\_w. Congratulations, you have successfully published a Web Service in the IBM Unit Test UDDI Registry on your local machine.

### Part Three: Create a Sample Application to Exercise Web Service

- \_\_\_1. Launch the Web Services Explorer.
  - \_\_\_\_a. In the WebSphere Application Studio Application Developer workbench, select **File > Import...**.
  - \_\_\_\_b. Select Web Service.

| elect                                   |  |
|-----------------------------------------|--|
| A wizard for importing a web service    |  |
| Select an import source:                |  |
| 🛃 App Client JAR file                   |  |
| 🔄 EAR file                              |  |
| 🖏 EJB JAR file                          |  |
| 🚔 Existing Project into Workspace       |  |
| External Plug-ins and Fragments         |  |
| 🔍 File system                           |  |
| ftp_FTP                                 |  |
| httpHTTP                                |  |
| http<br>HTTP Recording                  |  |
| Electric Logging Utilities XML Log File |  |
| 🔆 Profiling file                        |  |
| AR file                                 |  |
| Server Configuration                    |  |
| 🚽 Symptom Database File                 |  |
| 🔄 Team Project Set                      |  |
| WAR file                                |  |
| Web Service                             |  |
| WebSphere Application Server Log File   |  |
| 🛃 Zip file                              |  |

\_\_\_\_ c. Click Next.

\_\_\_\_d. Select Launch the Web Services Explorer to find the Web service from the Unit Test Registry. This will launch the explorer allowing you to discover Web Services.

| Web Service Import                                                                                                    |                                      |
|----------------------------------------------------------------------------------------------------|--------------------------------------|
| Find a Web service                                                                                                    |                                      |
| Do you want to find a Web service?                                                                                                    |                                      |
| Launch the Web Services Explorer to find a Web service from the Un     Launch the Web Services Explorer to find a Web service from a UDD     Public UDDI Registry IBM UDDI Test Registry | iit Test UDDI Registry<br>I Registry |
|                                                                                                    |                                      |

- \_\_\_\_e. Click Finish.
- \_\_\_\_\_f. Select the **Find** Action. The icon resembles a flashlight.

| Actions | 990 |
|---------|-----|
|---------|-----|

g. In the Find panel displayed, type '%' for Names.

| A Find                                                                                                    |
|----------------------------------------------------------------------------------------------------|
| Name of this query                                                                                                    |
| query results                                                                                                    |
| Search for Businesses                                                                                                    |
| Type of search                                                                                                    |
| ⊙ Simple ○ Advanced ○ UUID                                                                                                    |
| Enter up to five business names separated by spaces. The '%' symbol can be used as a wildcard that matches any character. Press ${f Go}$ to execute the search. |
| Names                                                                                                    |
| %                                                                                                    |
| Go Reset                                                                                                    |

- \_\_\_h. Click Go.
- \_\_\_\_i. The Query Results returned will display the "MyBusinessEntity" business details previously published. If multiple Business Entities exist, multiple rows in a table are presented.

| Business Details                                                                                                    |                    |             |  |  |
|----------------------------------------------------------------------------------------------------|--------------------|-------------|--|--|
| Details for <b>MyBusinessEntity</b> are shown below. Some items may be added, removed, or changed.<br>Authentication may be required for changes. |                    |             |  |  |
| Business Key                                                                                                    |                    |             |  |  |
| 390A06FD-3F79-4B9E                                                                                                    | -9CB0-2213080812EE |             |  |  |
| → Names <u>Add Remove</u> <u>Edit</u> <u>Cancel</u>                                                                                               |                    |             |  |  |
| 🗖 Language                                                                                                    | Name               | Actions     |  |  |
|                                                                                                    | MyBusinessEntity   | <u>Edit</u> |  |  |
|                                                                                                    |                    |             |  |  |
| 🗖 Language                                                                                                    | Description        | Actions     |  |  |
| _                                                                                                    |                    | er la       |  |  |

\_\_\_\_j. Select the **Get Services** action icon. The icon resembles a hand under a folder. The Status Frame should indicate the Number of Services found is 1.

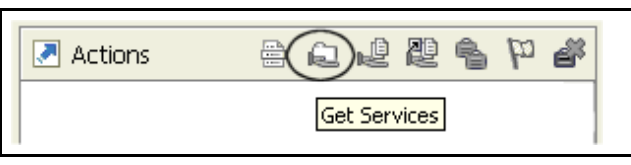

\_\_\_\_k. The CreateAccount Service Details are displayed. Select the Launch Web Services Wizard Action.

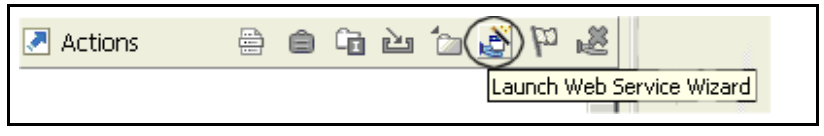

\_\_\_I. On the Launch Web Service Wizard, select Web Service Client.

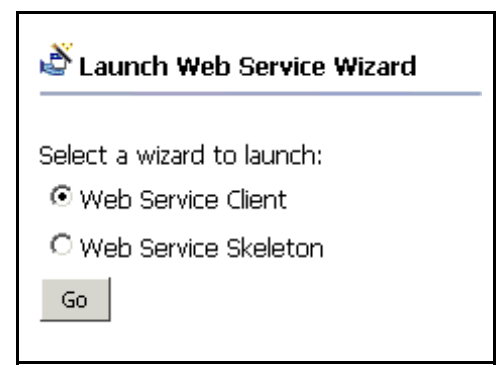

- \_\_\_\_m. Click Go. This launches the Web Service Client wizard.
- \_\_\_\_\_n. The Web Service Client window is now active. Select **Test the generated** proxy. Ensure **Overwrite files without warning** and **Create folders when** necessary are also selected.

| Web Service Client                                                                                                    |   |
|----------------------------------------------------------------------------------------------------|---|
| <b>Web Services</b><br>Review your Web service options and make any necessary changes before proceeding to the next page.                                                                            | Ē |
| Client proxy<br>Client proxy type: Java proxy<br>Client proxy type: Test the generated proxy<br>Coverwrite files without warning<br>Create folders when necessary<br>Check out files without warning | T |

#### \_\_\_o. Click Next.

\_\_\_\_p. The WSDL file name or URL on the Web Service WSDL File Selection panel is pre-populated with the CreateAccountwSService wsdl file. Click **Next**. \_\_\_\_q. On the Web Service Binding Proxy Generation panel, select **MyBankWeb** for the Project name. This changes the folder name to MyBankWeb/Java Source.

| Web Service Client                                                     |          |
|------------------------------------------------------------------------|----------|
| Web Service Binding Proxy Generation                                   |          |
| Select the binding for which you want to generate a Web service proxy. | ł        |
| Generate proxy                                                         |          |
| WSDL Bindings:                                                         |          |
| Service "CreateAccountWSService"                                       |          |
|                                                                        |          |
| Project: MyBankWeb                                                     | <b>_</b> |
| Folder: /MyBankWeb/Java Source                                         |          |
| Class: proxy.soap.CreateAccountWSProxy                                 |          |
| Use secure SOAP (WebSphere only)                                       |          |
| Generate proxy methods without 'synchronized' keyword                  |          |
| Show mappings                                                          |          |

\_\_\_ r. Click Next.

\_\_\_\_s. On the Web Service Test panel, ensure the **Test the generated proxy** option is selected. Accept the remaining default.

| Web Service Client                                                                                               |        |  |  |  |
|----------------------------------------------------------------------------------------------------|--------|--|--|--|
| Web Service Test                                                                                                 |        |  |  |  |
| Do you want to test the generated proxy?                                                                         | j      |  |  |  |
| ✓ Test the generated proxy                                                                                       |        |  |  |  |
| Test facility Web service sample JSPs                                                                            | •      |  |  |  |
| JSP project: MyBankWeb                                                                                           | ]      |  |  |  |
| Folder: sample/CreateAccountWS                                                                                   | Browse |  |  |  |
| JSP folder: //MyBankWeb/Web Content/sample/CreateAccountWS                                                       |        |  |  |  |
| _ Methods                                                                                                    |        |  |  |  |
| <ul> <li>✓ CreateAccount(int,int,float)</li> <li>✓ setEndPoint(java.net.URL)</li> <li>✓ getEndPoint()</li> </ul> |        |  |  |  |
| Select All Deselect All                                                                                          |        |  |  |  |
| Run test on server                                                                                               |        |  |  |  |
| Server TestServer                                                                                                | Browse |  |  |  |

- \_\_\_\_t. Click Finish.
- \_\_\_\_u. Next, **Close** the Web Services Explorer window by clicking on the X on the right.

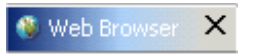

#### Part Four: Test a Web Service within WebSphere Studio Application Developer

- \_\_\_1. In the Application Developer, a web browser should be active as a result of running the Web Service wizard and selecting the "Test the generated proxy" option.
- \_\_\_2. Test the Web Service using the sample application.
  - \_\_\_\_a. The following sample application (TestClient.jsp) is generated for you. By selecting the CreateAccount method, you can test the execution of this Web Service. The desired outcome is to create an account in the DB2 database.

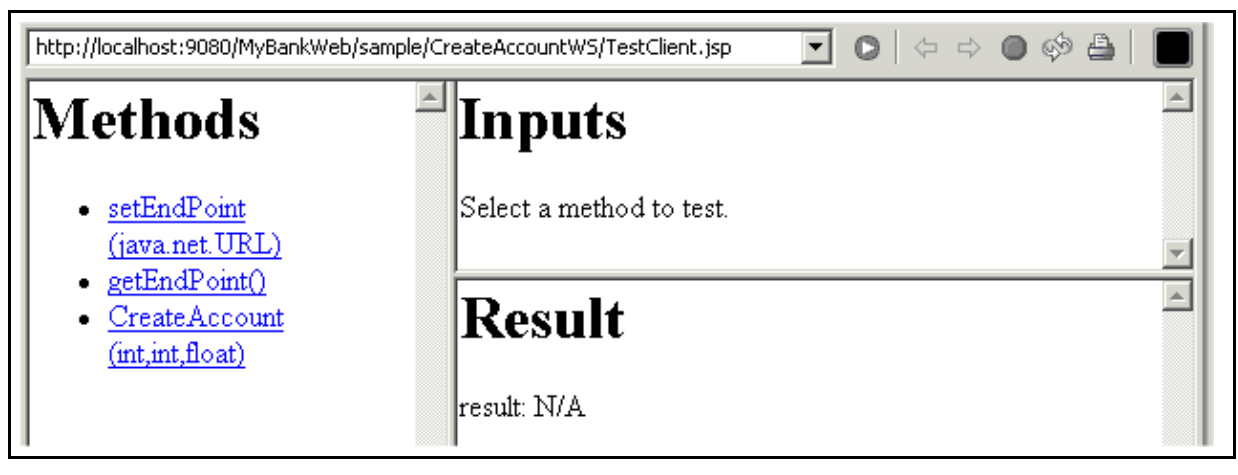

b. Before executing the CreateAccount method, verify the accounts that are currently in the Account table. At a Command Prompt, CD
 \LabFiles50\WebServices\Solutions. Type CheckAccountBalance.bat wsdemo wsdemo1. The result of this batch file should be as follows:

|    | ACCOUNT   | NUMBER BALANCE |  |  |  |  |
|----|-----------|----------------|--|--|--|--|
|    |           |                |  |  |  |  |
|    | 1         | 1000.00        |  |  |  |  |
|    | 2         | 2000.00        |  |  |  |  |
|    | 3 3000.00 |                |  |  |  |  |
|    | 4         | 4000.00        |  |  |  |  |
|    | 5         | 5000.00        |  |  |  |  |
|    | 6         | 6000.00        |  |  |  |  |
|    | 7         | 7000.00        |  |  |  |  |
|    | 8         | 8000.00        |  |  |  |  |
|    | 9         | 9000.00        |  |  |  |  |
|    | 10        | 10000.00       |  |  |  |  |
|    |           |                |  |  |  |  |
| 10 | record(s) | selected.      |  |  |  |  |

\_\_\_\_a. In the Application Developer, select the **CreateAccount** link in the Web Browser that is running. This will modify the Inputs frame to the following.

| Inputs       |
|--------------|
| acctNumber:  |
| type:        |
| balance:     |
| Invoke Clear |

- b. You will create an account to test the CreateAccount Web Service. In the Inputs frame, type **100** for the acctNumber, **1** for the type (which really means a checking account a 2 would mean a savings account in the MyBank application), and for the beginning balance, type **5000.50**. Click **Invoke**.
- \_\_\_\_\_c. The Results frame should read as follows.

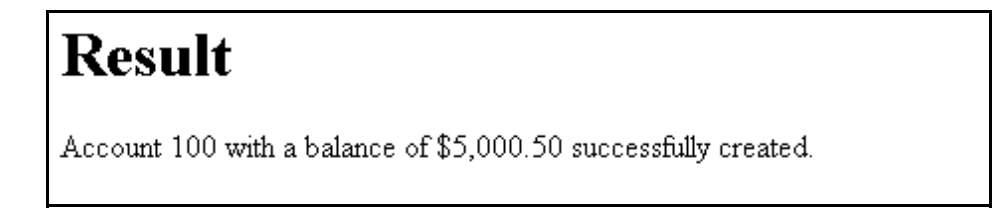

\_\_\_\_d. To verify the correct result, you will run the database query again. At a Command Prompt, CD \LabFiles50\WebServices\Solutions. Type CheckAccountBalance.bat wsdemo wsdemo1. The result of this batch file should be as follows:

|    | ACCOUNT   | NUMBER H | BALANCE |        |     |       |         |          |
|----|-----------|----------|---------|--------|-----|-------|---------|----------|
|    |           |          |         |        |     |       |         |          |
|    | 1         | 1000.0   | 0       |        |     |       |         |          |
|    | 2         | 2000.0   | 0       |        |     |       |         |          |
|    | 3         | 3000.0   | 0       |        |     |       |         |          |
|    | 4         | 4000.0   | 0       |        |     |       |         |          |
|    | 5         | 5000.0   | 0       |        |     |       |         |          |
|    | 6         | 6000.0   | 0       |        |     |       |         |          |
|    | 7         | 7000.0   | 0       |        |     |       |         |          |
|    | 8         | 8000.0   | 0       |        |     |       |         |          |
|    | 9         | 9000.0   | 0       |        |     |       |         |          |
|    | 10        | 10000.0  | 0       |        |     |       |         |          |
|    | 100       | 5000.5   | 0 <<    | here's | the | newly | created | account. |
| 10 | record(s) | select   | ed.     |        |     |       |         |          |

- \_\_3. Stop the Test Environment server. It is no longer needed and will cause a port conflict if it is left running when you move to the WebSphere Application Server runtime environment
  - \_\_\_\_a. If you are not currently in the Server Perspective, switch to the Server Perspective. Select TestServer from the Server tab. Right click on TestServer and select Stop. This will stop the WebSphere Test Environment server.
- \_\_\_4. Close WebSphere Studio Application Developer.

## What you did in this exercise

In this lab exercise, you acted as a Service Provider and a Service Requester. As a Service provider, you made the CreateAccountWS method in a stateless session bean into a Web Service. You also published this Web Service definition in the IBM UDDI Test Registry (private UDDI Registry) running on your local machine using Cloudscape as the backed database. You also tested the Web Service sample application the wizard created and ensured the correct results were obtained in the DB2 database.